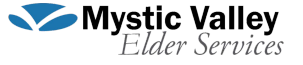

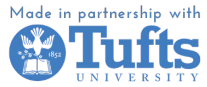

#### Cómo crear una cuenta Paso 1 Ve a gmail.com y presiona el botón Crear una cuenta. G Gmail: Correo electrónico sin cos 🗙 🕂 AN 88 16 12 16 18 M Gmail Para trabajar Inicia sesión Correo <u></u> + Compose electrónico seguro, inteligente y fácil de usar 🗖 🖬 🕞 Lookinh Fin Mejora tu productividad con Gmail. Ahora está integrado con Google Chat, Google Meet y otros servicios, por lo que tienes todo en un único lugar. Crea una cuenta Para trabaja • ial deal..

#### Paso 2

Cuando aparezca el formulario de registro, ingresa tu nombre de pila, apellido, nombre de usuario y contraseña.

| Google                                                       |               |                |    |
|--------------------------------------------------------------|---------------|----------------|----|
| Crea una cuenta                                              | de Goo        | ogle           |    |
| Ir a Gmail                                                   |               | 0              |    |
| Nombre                                                       | Apellidos     | 3              |    |
| Nombre de usuario                                            |               | @gmail.com     | 1  |
| Puedes utilizar letras, números                              | y puntos      |                |    |
| Contraseña                                                   | Confirmación  |                |    |
| Utiliza ocho caracteres como m<br>letras, números y símbolos | ínimo con una | combinación de |    |
| Mostrar contraseña                                           |               |                |    |
| Prefiero iniciar sesión                                      |               | Siguiente      |    |
|                                                              |               |                |    |
| (España)                                                     | Avuda         | Privacidad     | Té |

## Paso 3

Agrega los detalles del número y correo electrónico de recuperación para una mayor seguridad (opcional). Luego, agrega tu fecha de nacimiento y género.

Una vez que hayas ingresado estos detalles, haz clic en Siguiente.

| Te damos la                                                                | a bienv                                     | enida                      | a Google                                  |
|----------------------------------------------------------------------------|---------------------------------------------|----------------------------|-------------------------------------------|
| Kabirdvid90@gm                                                             | iaii.com                                    |                            |                                           |
| Teléfor                                                                    | no (opcional) -                             |                            |                                           |
| Google solo usará este<br>cuenta. No lo mostrará<br>quieres que se use con | número para<br>a otros usua<br>otros fines. | mantener l<br>rios. Más ta | a seguridad de la<br>rde podrás elegir si |
| Dirección de corre                                                         | o electrónio                                | co de recu                 | peración (opc                             |
| La usaremos para ma                                                        | antener tu cue                              | enta protegi               | da                                        |
| Día                                                                        | Mes                                         | -                          | Año                                       |
| Tu fecha de nacimien                                                       | ito                                         |                            |                                           |
| Género                                                                     |                                             |                            |                                           |
| Por qué pedimos e                                                          | sta informa                                 | ación                      |                                           |
|                                                                            |                                             |                            |                                           |
| Atrás                                                                      |                                             |                            | Siguiente                                 |
| Atrás                                                                      |                                             |                            | Siguiente                                 |

## Cómo iniciar sesión en Gmail

Paso 1

Abre Gmail y haz clic en el botón "Iniciar sesión".

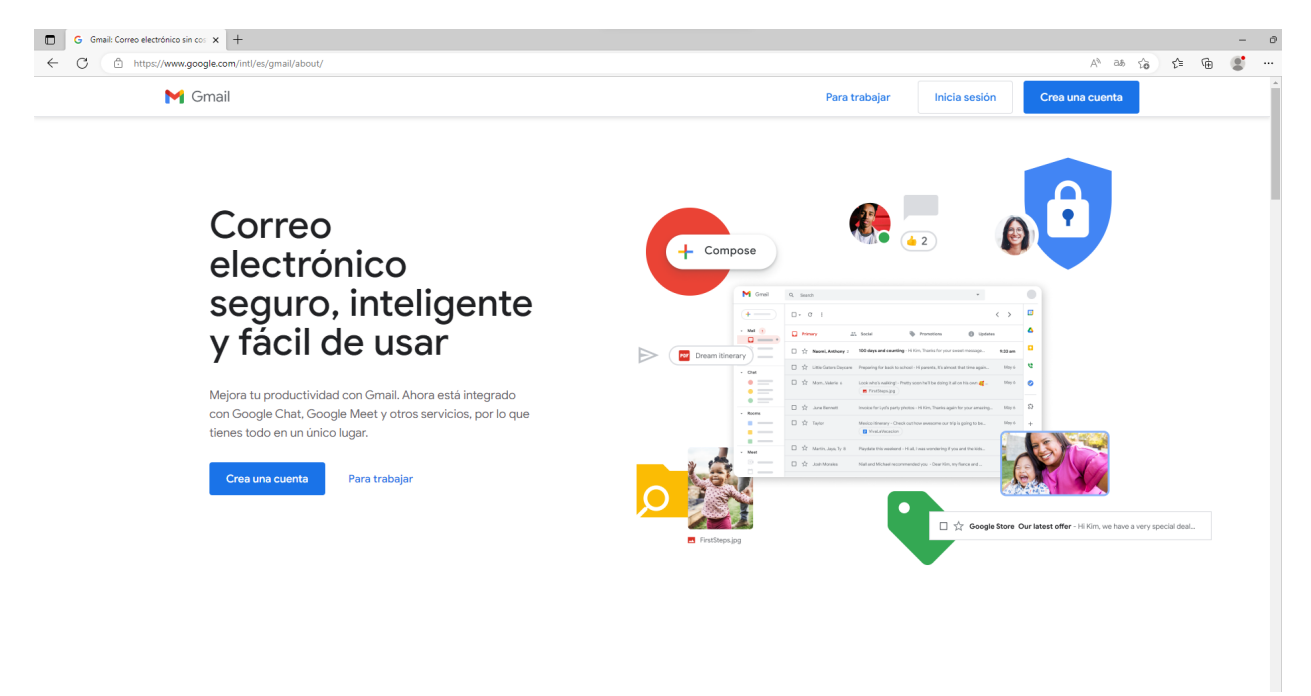

## Paso 2

Ingresa tu correo electrónico o número de teléfono y haz clic en Siguiente.

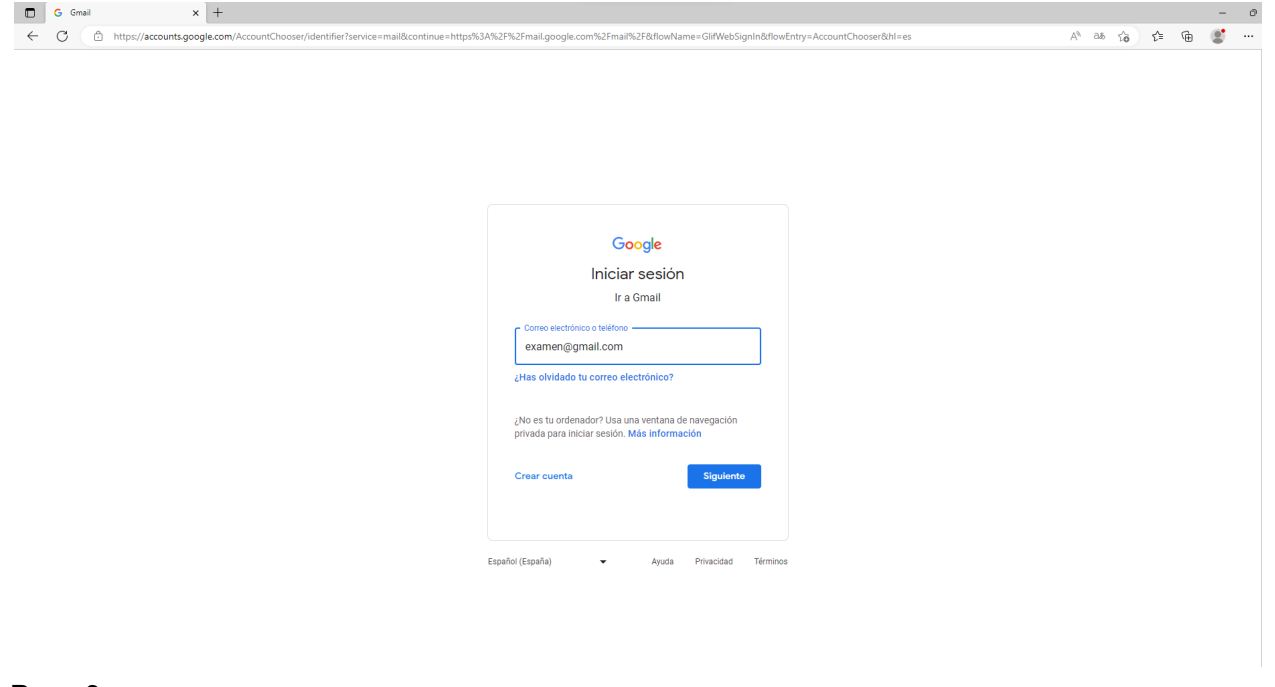

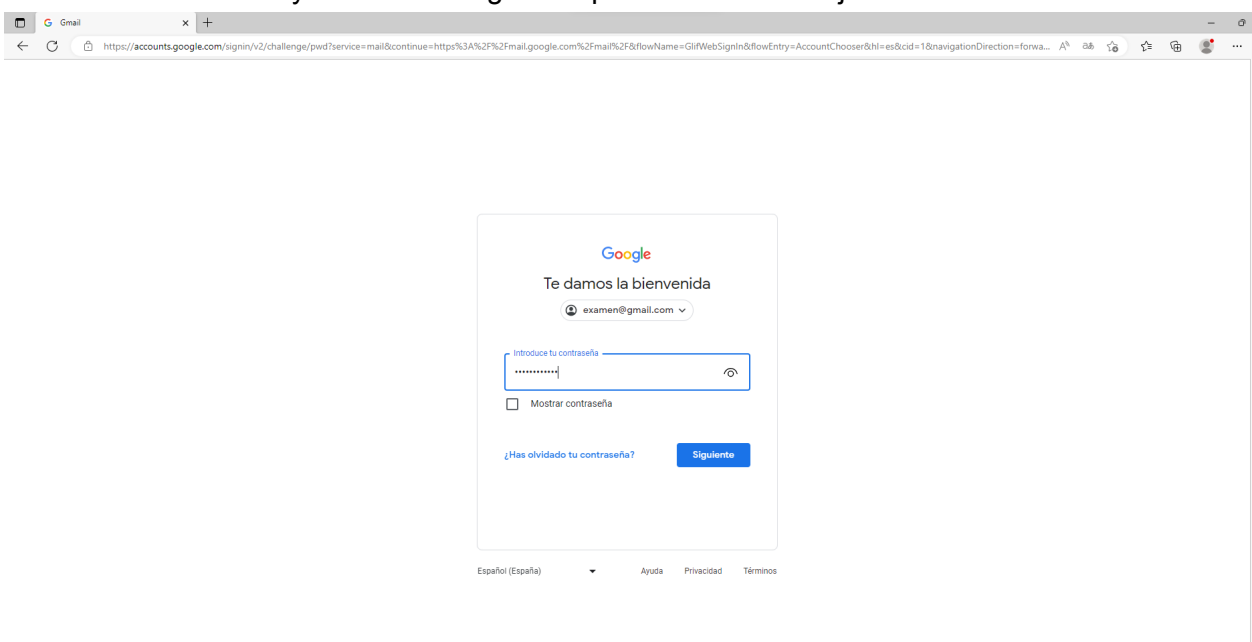

### Cómo escribir y enviar un correo electrónico en Gmail

Paso 1

Inicia sesión en Gmail desde tu escritorio y haz clic en el botón "Redactar" a tu izquierda.

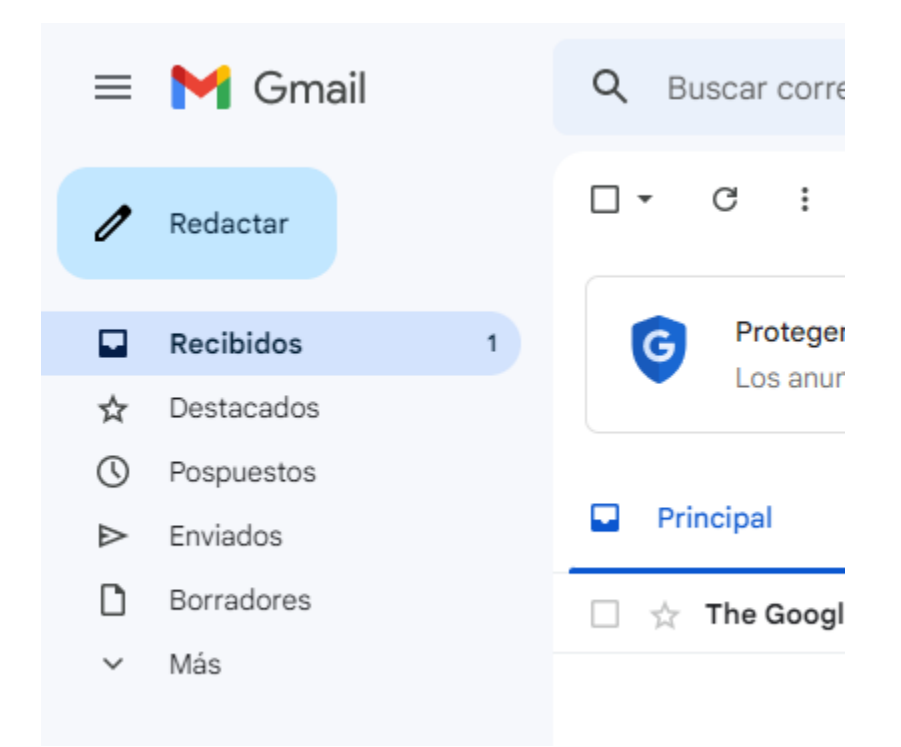

Escribe tu contraseña y haz clic en Siguiente para abrir tu bandeja de entrada.

### Paso 2

En la ventana de Nuevo mensaje, ingresa el correo electrónico del destinatario en el campo "Para" y agrega el asunto de tu mensaje en el campo "Asunto".

| Mensaje nuevo | _ 12 <sup>3</sup> × |
|---------------|---------------------|
| Para          | Cc CCO              |
| Asunto        |                     |

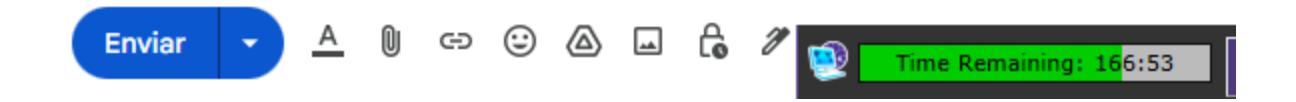

# Paso 3

Agrega destinatarios en "Cc" (copia carbono) o "CCO" (copia carbono oculta) si deseas enviar copias del mensaje a alguien más.

| Para                                 | <u>^</u> |
|--------------------------------------|----------|
| Cc hola@gmail.com                    |          |
| CCC hola@gmail.com<br>hola@gmail.com |          |
| Asu                                  | - 1      |

# Paso 4 Agrega archivos adjuntos haciendo clic en el símbolo del clip de papel.

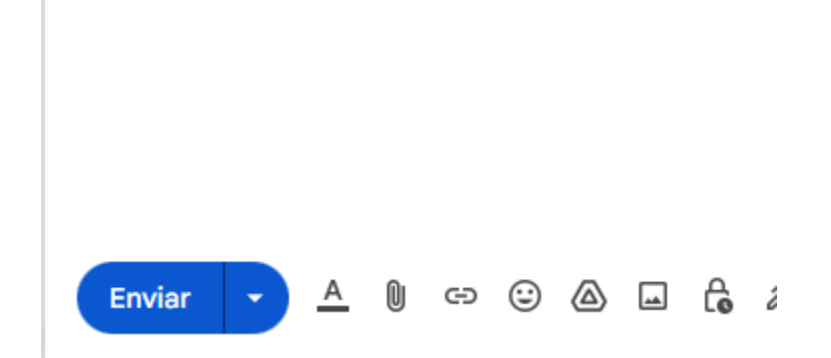

Escribe tu mensaje y haz clic en "Enviar" cuando hayas terminado.

Mensaje nuevo

hola@gmail.com

Asunto

Hola

Gracias

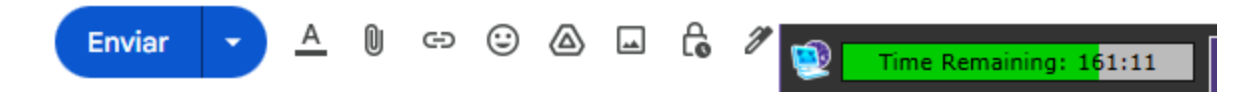